# JOGi's JTAG / RGH Starter Guide v.05

This guide is for customers who did not bring a hard drive when doing RGH/JTAG, can follow the following steps and install freestyle easily themselves using following instructions.

Download the needed tools below, and save to your PC. *If antivirus complains about virus on EXIso, don't worry it is safe to use. Disable Antivirus or add exception in your antivirus program.* 

IMGBurn (Free tool to burn ISO files to CDs/DVDs etc) http://www.imgburn.com/index.php?act=download

FREESTYLE DASHBOARD (Replacement dashboard, always latest version at the link) <u>http://www.jogimods.com/downloads/xbox360/freestyle.rar</u>

Dash Launch Installer (always latest version at the link) <u>http://www.jogimods.com/downloads/xbox360/dash\_launch.zip</u>

XEXMenu CD Version (Basic starting tool to install stuff) http://www.jogimods.com/downloads/xbox360/XeXMenu\_v1.1-ISO.rar

FAT32 Formatter Tool (format tool for hard drives) http://www.jogimods.com/downloads/xbox360/Fat32FormatterEN.zip

EXISo (ISO extraction tool, to extract XBOX 360 ISOs) http://www.jogimods.com/downloads/xbox360/Extract-xiso\_GUI\_US.zip

## STEP 1) Setting up external hard drive

- Connect the hard drive to your PC
- Use FAT32 Formatter tool to format the drive to FAT32 file system FAT32Formatter might require Windows XP Compatibility on Windows 7 If for any reason you are unable to use FAT32FORMATTER, then download free version of EASEUS Partition Master, and use it instead.
- Extract freestyle.rar to external hard drive
- Extract dash\_launch.zip to external hard drive
- Make a folder called 'Games' on your hard drive.
- CHECK: Hard drive should have 3 items now: Freestyle folder, dash launch folder, Games folder as follows:

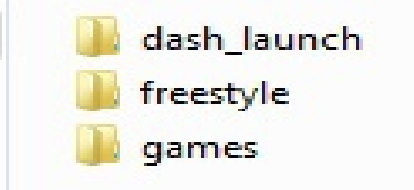

### STEP 2) Using XEXMenu to Install Dash Launch

- Burn XEXMenu ISO to a blank CD/DVD using IMGBurn program
- Put the disc in the XBOX 360 and start it
- XEXMenu will load up
- Press left shoulder button twice to access file manager
- Connect your external USB and wait for it to show up in XEXMenu
- Go to dashlaunch folder, and then into Installer folder.
- Start the default.xex file and install dash launch using onscreen instructions
- Choose the following settings in dash launch
  - Under "Paths":
  - $\circ$  ~ Click to alter "Default" and then navigate to USB hard drive.
  - Go to Freestyle folder, and select 'default.xex'. It should be setup now like the image below. (BUT\_X is OPTIONAL if you wish to start normal xbox dashboard while holding 'x' button on controller)

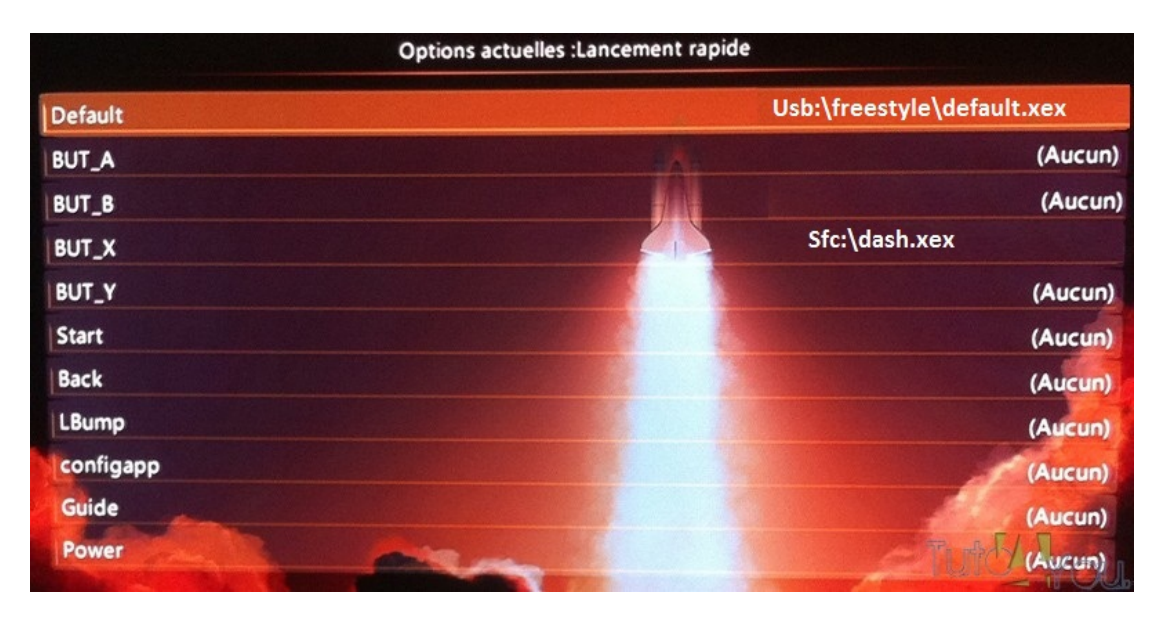

- Press 'B' on controller to restart XBOX.
- Dash launch is now installed.
- Upon a fresh boot of the unit, Freestyle dashboard should load automatically. If it does not work, then recheck your file paths and re-do these steps.

## STEP 3) Using EXISo to transfer ISOs to hard drive

- Launch Exiso-GUI.exe (set compatibility for Windows XP on Win 7 PCs)
- Click on browse (1) and select an iso file.

- Select a destination folder (2) (Local, choose your 'Games' folder on external hdd).
- Click on the "+" button to add this iso file to the queue list.
- Add each iso file in the same way, then click on the "Go !" button (4)
- Wait for it to complete

| Image Source :                               |             | 1<br>Parcourir              |
|----------------------------------------------|-------------|-----------------------------|
| Destination :<br>C Local Folder C:\<br>C FTP |             | Parcourir<br>2<br>Parcourir |
| Type Image Source                            | Destination |                             |
|                                              |             |                             |

#### STEP 4) Adding games path to freestyle dashboard

- Start Freestyle Dash
- Then Go To " Utilities ", And the " Settings Tab "
- Then Go To " Console Settings "
- Then " Manage Game Paths "
- Then Press "Y" to Add a Folder Path
- Click On " Change Path " Then Locate where your Games are Saved You would choose USB:/Games in this step.
- Press "Y" When you are INSIDE the Folder where the games are saved
- Press "X" to SAVE the Path you have now added.

• Restart freestyle, go to XBOX360 Games in freestyle dashboard and check.

FINISHED!!!

#### STEP 5) To enable avatars and kinect hardware (Optional)

• Check system dashboard version from console settings. It is usually in the form 2.0.xxxxx Check this image for example ->

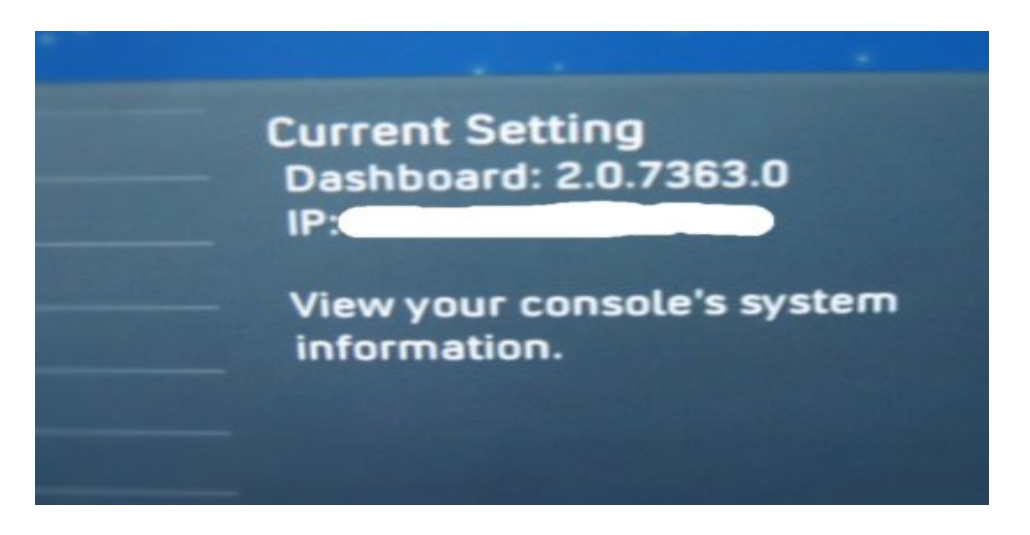

- Go to <u>www.jogimods.com/downloads/xbox360</u> and find matching USB system update.
- Download the matching "SystemUpdate\_XXXXX\_USB' and extract it to a USB Key.
- WARNING: Double check that the update you are downloading is same as your XBOX's dashboard version. This is extremely important.
- Shut down the console and disconnect from network if connected.
- Plug in Kinect Sensor if available
- Plug in the USB Key and update the console. It will also update Kinect firmware to current version.

\*\*\*\*\*

**OTHER IMPORTANT INFO** 

\*\*\*\*\*\*

\* If console is using RGH, it can take anywhere 6 to 30 seconds for the console to start if you have a FAT XBOX 360; Slim consoles can take 10 to 60 seconds to start. If console does not start within this time simply turn off and retry after 15 seconds .

\*Zephyr JTAG systems can show E79, this is normal. Just restart.

\*RGH units can show E71, E79 sometimes; this is normal. Just restart.

\* Please do not install any new M\$ updates, as it can mess up the mod beyond repair.

\* Write down and save your cpu key - Start the console with eject button and write down the CPU key when it is displayed. This key can help restore corrupt NAND/Update etc.

\* Do not delete anything from "Flash"

\*JTAG/RGH is not meant for taking online. We do not unban units.

\*Freestyle dashboard and other homebrew can crash here and there, due to bugs.

\*Always get your mods/repairs done @ www.jogimods.com ©